## PANDUAN KUESIONER EVALUASI DOSEN ONLINE

Mohon Perhatian : Pengisian Kuesioner Evaluasi Dosen Online dilakukan sebagai prasyarat untuk download Kartu Ujian Akhir Semester (UAS), apabila belum mengisikan Kuesioner Evaluasi Dosen Online akan komentar di bawah ini:

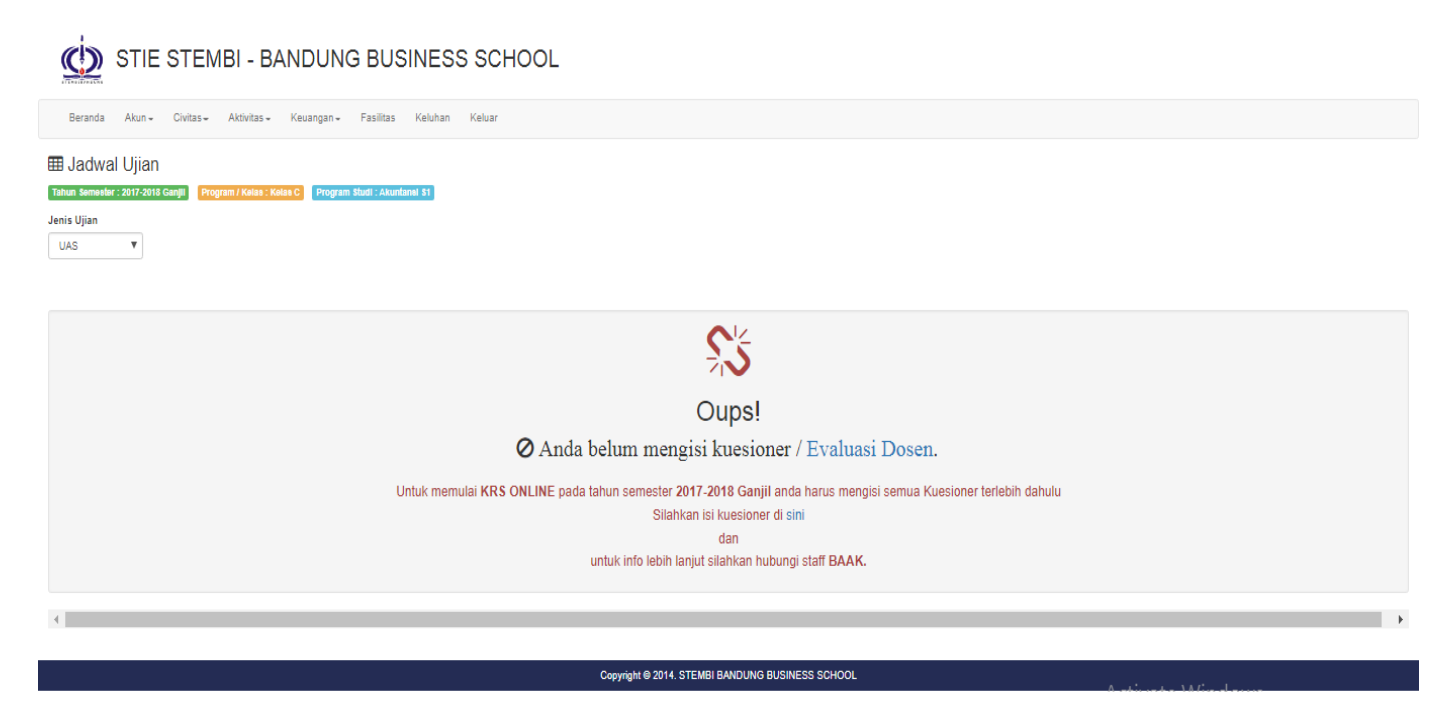

Berikut langkah-langkah Pengisian Kuesioner Evaluasi Dosen Online

1. Ketik di Bar Adress Browser link ini student.stembi.ac.id akan tampil sbb:

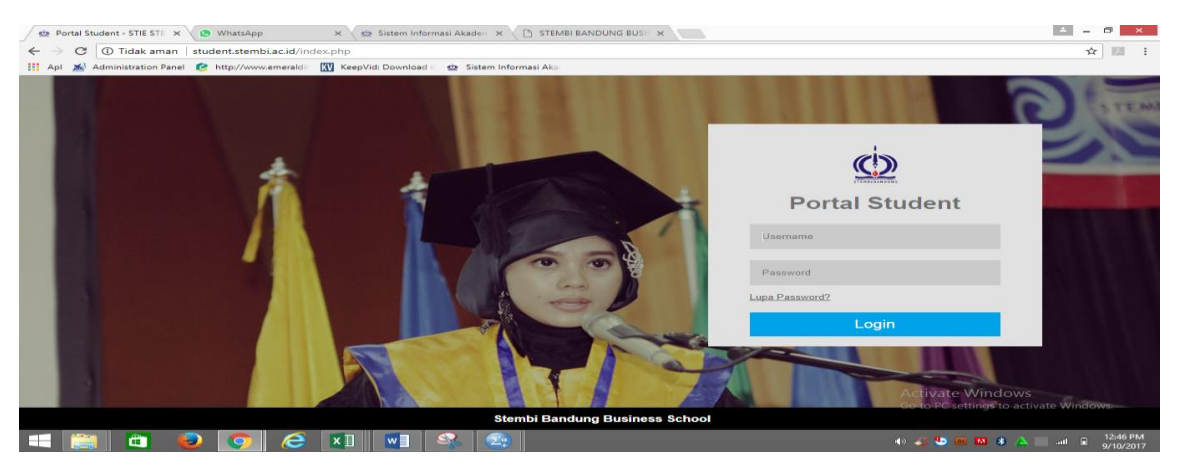

2. Lalu login dengan NPM, misal : Username : 6220116001 atau 10217001, Password : 6220116001 atau 10217001 (default).

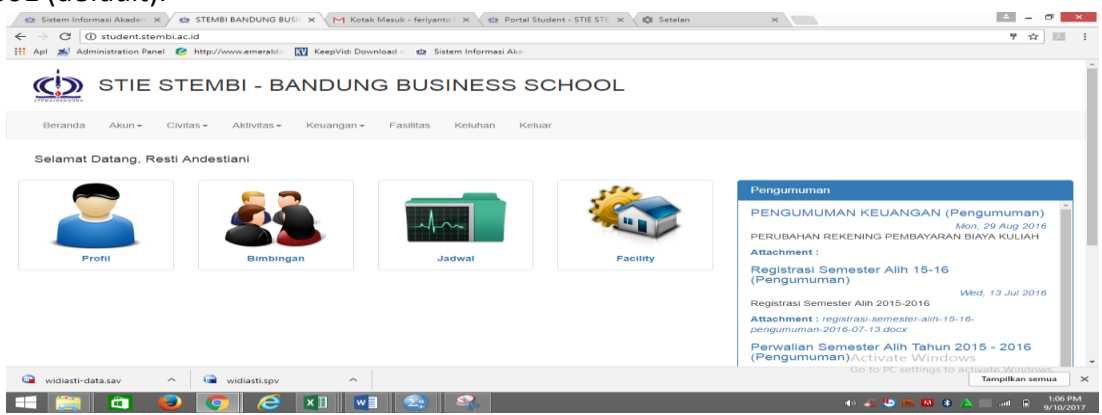

Cat : Sebelum ke langkah berikutnya, pastikan profil sudah terisi dengan lengkap termasuk upload foto

3. Setelah profil diisi lengkap, langkah selanjutnya melakukan KRS Online. Dengan memilih menu **AKTIVITAS** pilih **EVALUASI DOSEN** atau pilih **JADWAL UJIAN** maka akan tampil spt dibawah ini :

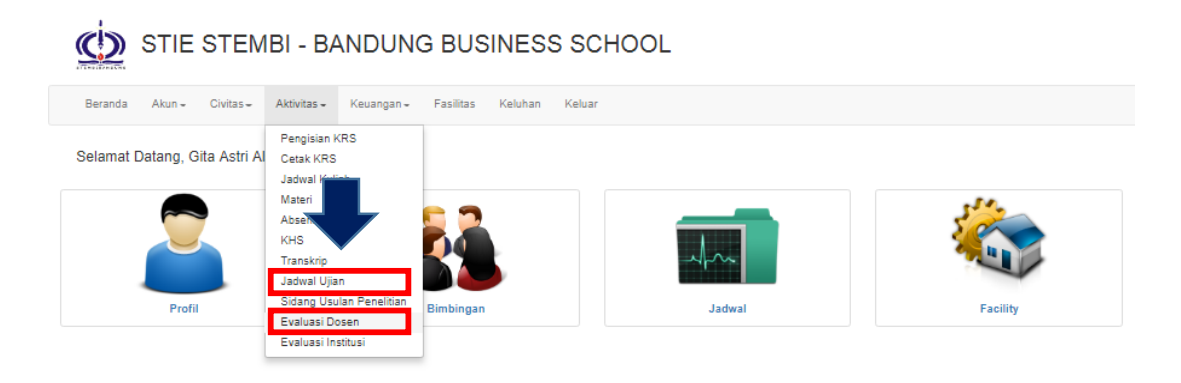

4. Lalu klik tombol warna hijau yang ada di kolom masuk, klik mata kuliah yang akan diisikan kuesionernya.

| $\bigcirc$ | STIE STE | EMBI - BAN | DUNG B | USINESS | SCHOOL |
|------------|----------|------------|--------|---------|--------|
|------------|----------|------------|--------|---------|--------|

| Be    | Beranda Akun - Civitas - Keuangan - Fasilitas Keluhan Keluar |       |                         |       |  |  |  |  |
|-------|--------------------------------------------------------------|-------|-------------------------|-------|--|--|--|--|
| Tahun | EKAD (Evaluasi Kinerja Akademik Dosen)                       |       |                         |       |  |  |  |  |
| No.   | Mata Kuliah                                                  | Kelas | Dosen                   | masar |  |  |  |  |
| 1     | MGT003<br>Marajemen Pemasaran                                | с     | - SUPRIYADI Tecente     |       |  |  |  |  |
| 2     | MGT004<br>Manajemen Keuangan I                               | с     | - MELANI PURWANTI Comme |       |  |  |  |  |
| 3     | MGT005<br>Sist. Informasi Manajemen                          | с     |                         |       |  |  |  |  |
| 4     | MGT008<br>Manajemen SDM                                      | с     | - LEU NIRWALASARI       |       |  |  |  |  |
| 5     | MGT010<br>Manajemen Operasional                              | с     | - RATNA EKAWATI Demo    |       |  |  |  |  |
| 6     | MGT025<br>Ekonomi Manajeral                                  | с     | - EKA PURIVANDA DOLLA   |       |  |  |  |  |
| 7     | AKT052<br>Akuntanii Biaya                                    | с     | - ACENG KURNIAWAN TELET |       |  |  |  |  |
| 8     | LOK029<br>Leadership                                         | с     | - DIDI SUSIMBA (ream te |       |  |  |  |  |
|       |                                                              |       |                         |       |  |  |  |  |

Copyright @ 2014. STEMBI BANDUNG BUSINESS SCHOOL

5. Selanjutnya checklist (V) di bagian Nama Dosen dan Klik tombol hijau "Isi Evaluasi Dosen".

STIE STEMBI - BANDUNG BUSINESS SCHOOL

| Beranda Akun - Civitas - Aktivitas - Keuangan - Fasilitas Keluhan Keluar                                                                                                    |                                         |  |  |  |  |
|----------------------------------------------------------------------------------------------------|-----------------------------------------|--|--|--|--|
| Evaluasi Kinerja Akademik Dosen Infor                                                                                                    | rmation                                 |  |  |  |  |
| 1 Biodata Input                                                                                                    | Sangat Tidak Setuju / Strongly Disagree |  |  |  |  |
| Nama Mahaslewa/I         : GITA ASTRI ALSYA/KINAH         Jurusan/ ProdI         : Manajemen S1         2                                                                                                    | Tidak Setuju / Disagree                 |  |  |  |  |
| Kelas : C Jenjang : S1 3                                                                                                    | Ragu-ragu / Average                     |  |  |  |  |
| Metakutan : Manajemen Pemuaran Semeeter : 3                                                                                                    | Setuju / Agree                          |  |  |  |  |
| PETUNJUK                                                                                                    | Sangat Setuju / Strongly Agree          |  |  |  |  |
| Beritan pentilah temap o komponen evaluasi dibawah ini dengan menulikan SKDR pada kolom disebelah kanan yang tersedia sesual NAMA DOSEN PENGAMPU (bulkan) Dr. Suphyasi, Dr (Koordinator)                                                                                                    |                                         |  |  |  |  |
| <ul> <li>Sesual dengan yang Saudara ketahul, ben man ketana jujur, cojekti, dan penuh tanggung jawab terhadap DOSEN Saudara. Informasi yang saudara kethan akan opengunakan eebaga bahan manukan bagi dosen dan tidak ikan benpengana her</li> <li>Sangat tidak baki ragan ikang ketana jawa matakan terhadap appek-aspek dalam tabel berkut dengan ikiteria rentang akur 1 sangal dengan 5:</li> <li>Sangat tidak baki ragan ikang ketana jawa matakan terhadap appek-aspek dalam tabel berkut dengan ikiteria rentang akur 1 sangal dengan 5:</li> <li>Sangat tidak baki ragan ikang ketang ketang</li></ul> |                                         |  |  |  |  |

Copyright © 2014. STEMBI BANDUNG BUSINESS SCHOOL

6. Selanjutnya tampil kuesioner yang akan diisikan, Cara Pengisiannya, cukup klik pada pilihan jawaban masing-masing pernyataan.

| No                                    | Questions                                                                                                    | Scale |   |   |   |   |
|---------------------------------------|----------------------------------------------------------------------------------------------------|-------|---|---|---|---|
|                                       | w. opusBU015                                                                                                    |       | 2 | 3 | 4 | 5 |
| Α.                                    | MULTIPELCHOICE                                                                                                    |       |   |   |   |   |
| 1.                                    | Dosen yang namanya tersebut di atas, waktu masuk dan keluar kelas sesuai dengan waktu yang telah ditetapkan akademik? | •     | • | • | • | • |
| 2.                                    | Dosen yang namanya tersebut di atas, telah memenuhi pertemuan di kelas sebanyak minimal 12 pertemuan?                 | •     | • | ۲ | • | • |
| 3.                                    | Dosen yang namanya tersebut di atas, memberikan materi sesuai dengan silabi?                                          | •     | ۲ | ۲ | 0 | • |
| 4.                                    | Dosen yang namanya tersebut di atas, mampu menjelaskan materi kuliah yang dapat dipahami?                             | •     | • | 9 | 0 | • |
| 5.                                    | Dosen yang namanya tersebut di atas, memberikan waktu untuk berdiskusi/tanya jawab?                                   | •     | • | • | • | • |
| 6.                                    | Dosen yang namanya tersebut di atas, mampu membuat suasana belajar mengajar secara nyaman (tidak tegang)?             | •     | • | • | • | • |
| 7.                                    | Dosen yang namanya tersebut di atas, dapat bersosialisasi secara baik dengan mahasiswa?                               | •     | • | • | 0 | • |
| 8.                                    | Dosen yang namanya tersebut di atas, mudah ditemui untuk kecentingan akademik dan pembelajaran?                       | •     | • | ۲ | • | • |
| 9.                                    | Dosen yang namanya tersebut di atas, selalu memberikan tu ?                                                           | •     | ۲ | ۲ | • | • |
| 10.                                   | Dosen yang namanya tersebut di atas, menginformasikan dengan cepat?                                                   | •     | • | • | 0 | • |
| в.                                    | ESSAY                                                                                                    |       |   |   |   |   |
| Masu                                  | kan / saran untuk dosen yang bersangkutan :                                                                           |       |   |   |   |   |
| 7                                     |                                                                                                    |       |   |   |   |   |
|                                       |                                                                                                    |       |   |   |   |   |
|                                       |                                                                                                    |       |   |   |   |   |
|                                       |                                                                                                    |       |   |   |   |   |
|                                       |                                                                                                    |       |   |   |   |   |
|                                       |                                                                                                    |       |   |   |   |   |
| * The quest of size set sconfidential |                                                                                                    |       |   |   |   |   |
|                                       |                                                                                                    |       |   |   |   |   |

- 7. Kemudian klik Simpan
- 8. Pastikan pengisian kuesioner pada semua mata kuliah. Selesai. Terima Kasih